# Applying for a Chevron Matching Grant up to a \$3000 Annual Total Per Retiree

# For all applicants, help is just a toll-free phone call away at (866) 751-6031 8am to 4:00pm Pacific time

### Before you start:

Get the EIN (ie. Tax ID number) from each organization to which you want to make a matching grant by calling them. List their phone numbers for reference. If you want the grant to come through this year, apply by October. **Log in for all** (Page 1)

**New** members or new organization (Page 2)

**Grants for volunteer hours** (<u>Pages 3-4</u>) - You will not need a receipt or record from the charity for your volunteer hours. Just submit the charity contact person and number. You must have at least 20 volunteer hours. **Matching grants for donations** (<u>Pages 5-6</u>) - <u>Make sure you have and can attach a digital version of a certifying document</u> from the charitable organization (501c.3 or as defined by Chevron) that lists your dollar value donation, i.e. as a Word file or a scanned file of a canceled check in jpg picture or Adobe pdf format.

I) **TO LOG IN** Go to the Chevron Matching Grant Site - <u>chevron.yourcause.com</u> – see screen below.

- If you are new to the site, click on the top right link to Register now.
- If you have used the site before fill in the two blocks at the left in the User ID block enter your email, then enter your password in the next block to log in.

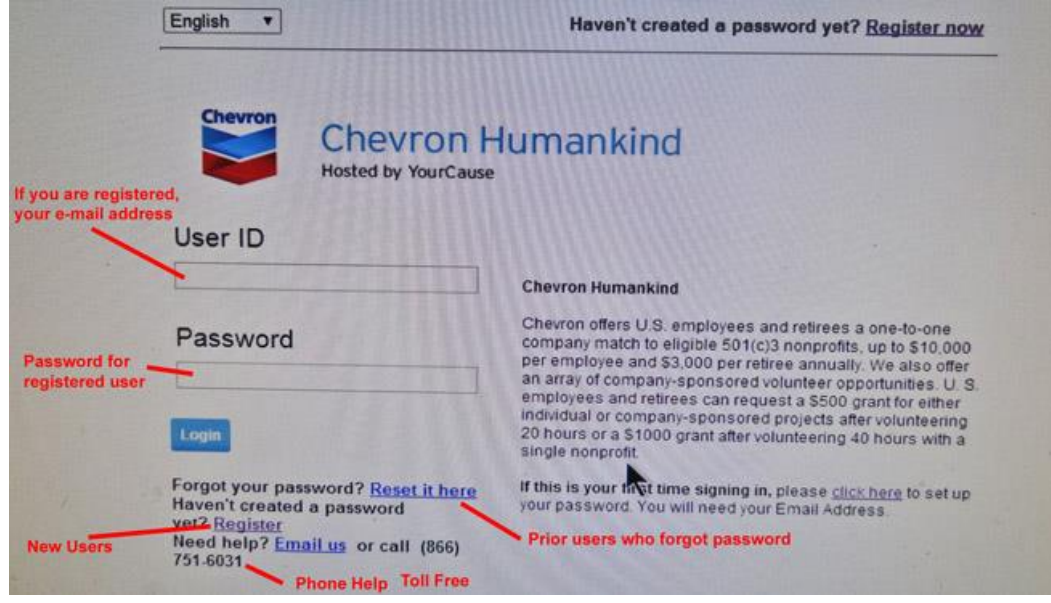

If you are new to this site, go to the next page.

If you have used this site before, look for your organization in the Grey menu bar – Charities, My organizations

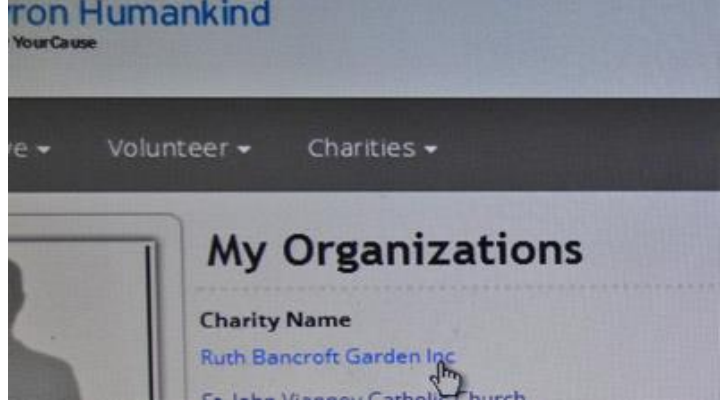

<u>If it is a new organization</u>, at the <u>top right search bar</u>, enter the **EIN/Tax ID Number** of the organization you volunteered or donated to. Then click on the **magnifying glass** to search

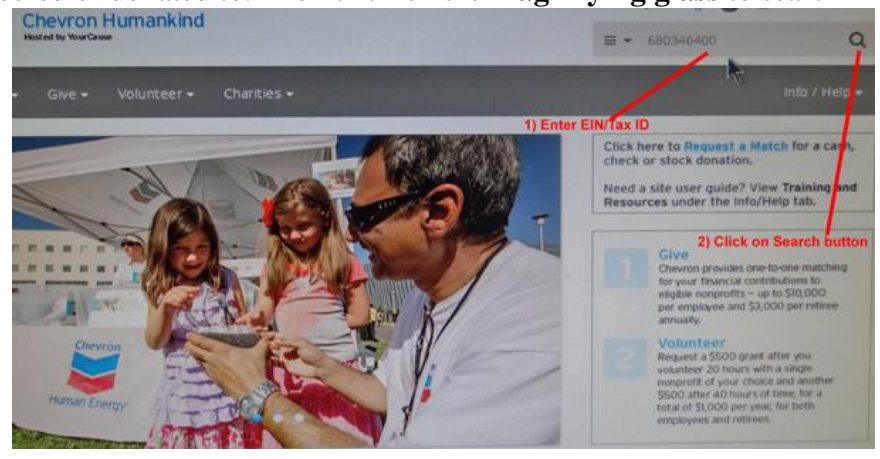

When you locate your organization; Click on the blue **View Page button** to the right of the charity name. This will take you to the charity page.

| ef 🎦 Inbox (6) - getsmartr                     |                                                                                                    |                        |
|------------------------------------------------|----------------------------------------------------------------------------------------------------|------------------------|
| Hosted by YourCause                            | nankind                                                                                                    | ≡ Search Organizations |
|                                                |                                                                                                    |                        |
| NO IMAGE                                       | RUTH BANCROFT GARDEN<br>EIN: 680310041   1552 BANCROFT RD, WALNUT<br>Accountability: Listed on Network For Good<br>Donate Now V Log Hours | INC<br>CREEK, CA 94598 |
| About<br>No mission has been providea          | for this charity.                                                                                                    |                        |
| Events<br>This nonprofit has no associ         | ated events.                                                                                                    | NPO Employee Both      |
| Needs                                          |                                                                                                    |                        |
| Item Name                                      | Item Description                                                                                                    | Item Value             |
|                                                | No items listed yet.                                                                                                    |                        |
|                                                |                                                                                                    |                        |
| Contact                                        |                                                                                                    |                        |
| RUTH BANCROFT GARDER<br>1552 BANCROFT RD, WALM | I INC<br>IUT CREEK, CA 94598                                                                                                    |                        |

From here on,

**Request matching donations** (pages 3-4) using the Green button OR **Grants for volunteer hours** up to 40 hours (pages 5-6) using the Blue button

## How to Submit a Volunteer Grant (\$500 for 20 hours, max \$1000 for 40 hours)

Click on the Blue tab **LOG HOURS**, from the previous screen. (You **must** log hours on the site for every grant) My HOURS: Tip - Even if you exceeded 20 hours, please log 20 hours each time you apply. If you have done more than 40 hours, apply twice, logging 20 hours each. You are allowed up to two 20 hour grants per year. EVENT NAME: Input a **brief** description of the volunteering you completed and if it is **weekly every Tuesday**, **or monthly** so state. **Don't check the Repeat box, it is too complicated**.

DATE: Click **calendar** button and select appropriate single date for when you completed these hours.

EVENT TYPE: For retirees, General volunteering is a safe catch-all in the drop down box

EVENT CATEGORY: Select the most appropriate from the drop down box

| Event Summary       | *My Hours              | 20 Use 20 I                                       | hr increments |
|---------------------|------------------------|---------------------------------------------------|---------------|
| Manage Participants |                        |                                                   |               |
|                     | *Event Name            | Planr propagation every Thursday ending first qua | inter of 2015 |
| Add Details         |                        |                                                   |               |
|                     | *Participation Data    | 30 Mar 2015                                       |               |
|                     | e and parton bare      | Event Repeats                                     |               |
| Select gene         | ral V.                 | End date for this activ                           | ity           |
|                     | 1                      | General Volunteering                              | •             |
|                     | *Category and Type     | *Event Category                                   |               |
|                     |                        | Gardening/Planting                                | •             |
|                     |                        | Choose from dro<br>Virtual Event?                 | opdown menu   |
|                     | *Country               | United States                                     |               |
|                     | *State/Region/Province | California                                        |               |
|                     | *City/Suburb           | Walnut Creek                                      |               |
|                     | *Organization          | Ruth Bancroft Garden Inc <u>Change</u>            |               |
|                     |                        |                                                   |               |
|                     |                        |                                                   |               |

If it is eligible for a match, you will receive a pop up with the grant request like the one pictured below. Please complete the information on this form:

- 1. Please provide a short description of your volunteer activity with this organization;
- 2. Organization contact person;
- 3. Organization email address;
- 4. Is this organization religious? **If Yes, on the next screen, please add a non-religious program designation for this request to be considered**. (Examples of this would be a food pantry or clothes closet; a program that is open for the community as a whole despite religious affiliation.)

Agree to the terms:

Scroll down and **Click the blue Next** button.

|                                                                  | Apply for a company match                                                                        |     |
|------------------------------------------------------------------|--------------------------------------------------------------------------------------------------|-----|
| lote: By completing                                              | g this form your event will be locked until a decision is made on your request.                  |     |
| Please provide a s                                               | short description of your volunteer activity with this organization (OPTIONAL):                  |     |
|                                                                  |                                                                                                  |     |
| * Organization co                                                | ontact person:                                                                                   | - 1 |
|                                                                  |                                                                                                  |     |
| • Organization on                                                | mail address.                                                                                    |     |
| or gamzation en                                                  | nun adurcas.                                                                                     | - 1 |
|                                                                  |                                                                                                  | 1   |
| * Is this organizat<br>If Yes, on the next<br>request to be cons | tion religious?<br>t screen, please add a non-religious program designation for this<br>sidered. |     |
| Yes                                                              |                                                                                                  |     |
|                                                                  |                                                                                                  |     |
| No                                                               |                                                                                                  |     |
| <ul> <li>No</li> <li>* I hereby certify</li> </ul>               | that:                                                                                            |     |

The **second** pop up will allow you to add the designation for the funds.

Here you will also need to **make sure to select the box to the right of the hours** you are counting for this grant (must be at least 20 hours checked). When you have selected enough hours, the SUBMIT button will turn from gray to blue and you will then be able to select it. You will then receive a confirmation that your grant has been saved. **Click ok** and on the next screen will be the record of the request.

|                                   | 2015 Volunteer Gra              | nt Program                        |          |  |
|-----------------------------------|---------------------------------|-----------------------------------|----------|--|
|                                   | Apply for a comp                | any match                         |          |  |
| Note: By completing this form you | ir event will be locked until a | decision is made on your request. | <u>^</u> |  |
| Match Organization:               | World Vision                    |                                   |          |  |
| Designation:                      | None                            | None                              |          |  |
| Total Hour Needed(Thresho         | ld) 20.00                       |                                   |          |  |
| Match Amount                      | 500.00 USD                      | 500.00 USD                        |          |  |
| Selected Hours                    | 0.00                            |                                   |          |  |
| Calculated Match Amount           | 0 USD                           |                                   |          |  |
| Eligible Match Amount             | 0 USD                           |                                   |          |  |
| Name:                             | Hours                           | Participant Count                 | Select   |  |
| 0.000                             | 20.00                           |                                   |          |  |
|                                   | Submit Can                      | cel                               |          |  |
| Match Sum                         | mary (active match pro          | gram ending 12/31/2015)           |          |  |
| т                                 | otal Match Cap                  | \$3,000.00                        |          |  |
| A                                 | lready allocated                | \$210.00                          |          |  |
| P                                 | rogram cap                      | \$1,000.00                        |          |  |
| A                                 | lready allocated to prog        | ram: \$0.00                       |          |  |
| M                                 | latch Remaining                 | \$1,000.00                        |          |  |

You will also receive an email confirming that YourCause received the request.

You can then log out by going to your name tab in the top right corner and click SIGN OUT

#### How to Submit a Donation Matching Grant Request

(You must have an <u>attachable</u> organization receipt – a Word or Excel document or scanned email). Now, Log in as shown on the first page, Click on **Give, Request a Matching Grant** on Grey menu bar,

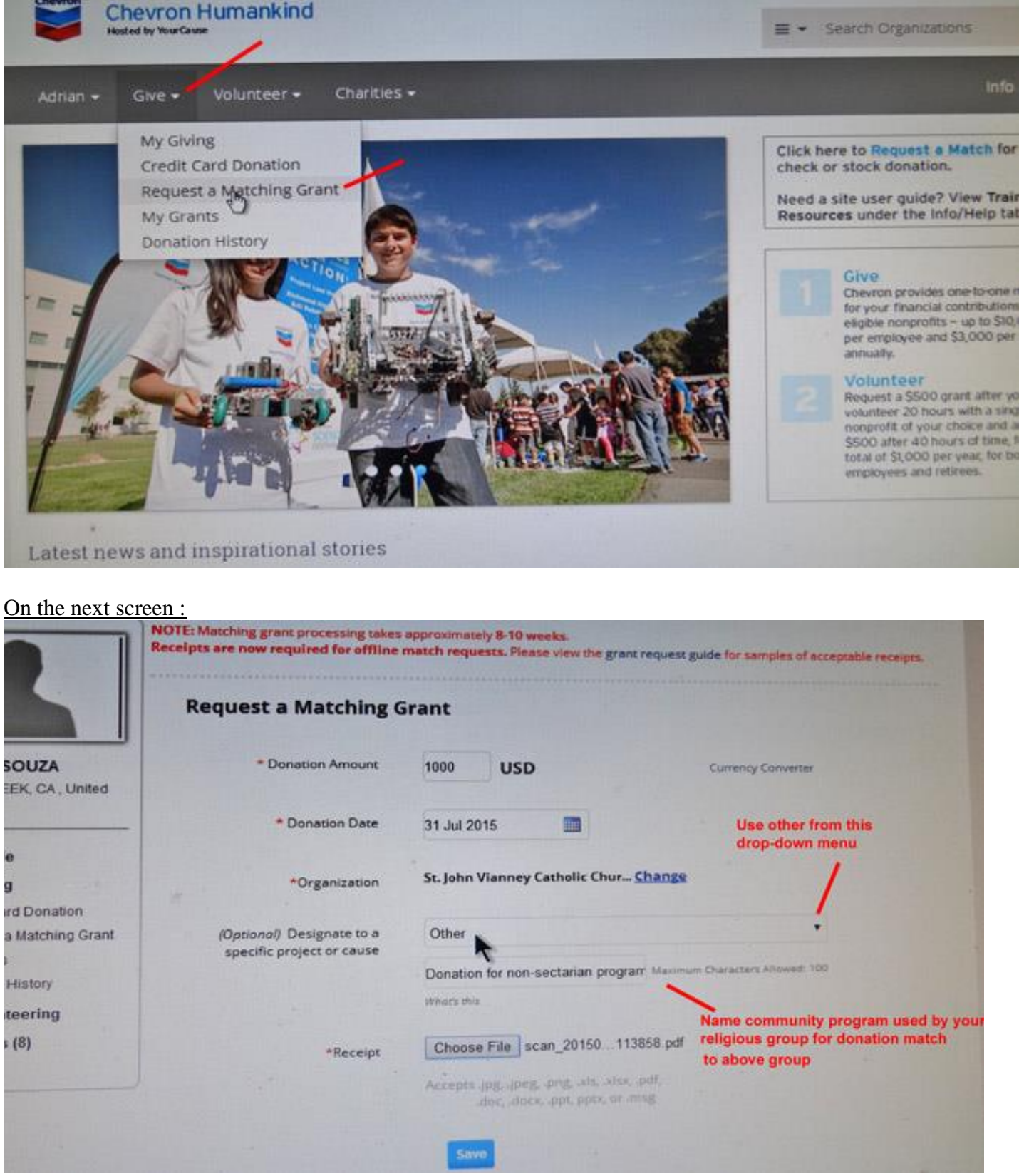

You can then log out by going to your name tab in the top right corner and click SIGN OUT

#### DONATION AMOUNT: Enter your donation amount

DONATION DATE: Click **calendar** button and select date listed on your donations receipt from the charity. ORGANIZATION: Click Select an organization tab, Select Charity from Your Favorites that pops up. Note: **If the donation has been made to a church or religious organization**, you must state the designation for matching funds should go to a program with a non-sectarian purpose or the community as a whole. In this case **Use Other in Optional Tab**, another box opens below where you state/type in "Matching funds need to go to a non-sectarian community program such as Food Pantry, Homeless Food, Homeless Shelter, Relief Services"

Click on **Choose File** which takes you to your computer folders from which you select the file for attachment. Click on the supporting document file name. Now the File name will show up next to Choose File. Click on **BLUE Save** Tab

In the next Pop Window Click on Yes/No Is this organization religious, Click on I agree Click on BLUE Next tab

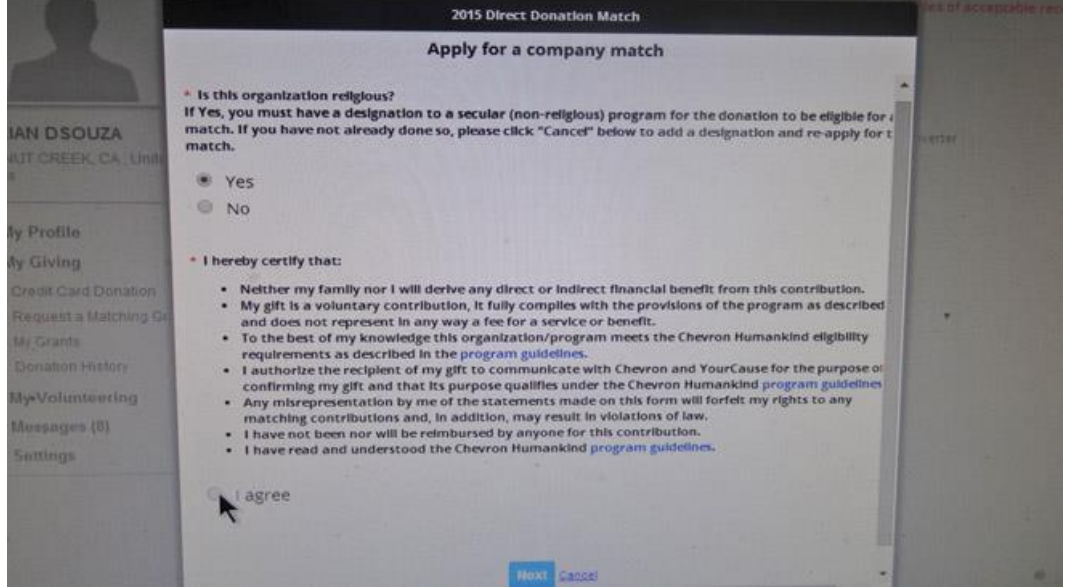

Click on the **GREEN Submit** Tab in the next pop-up window to submit. You will next see a screen of donations requested, for your information.

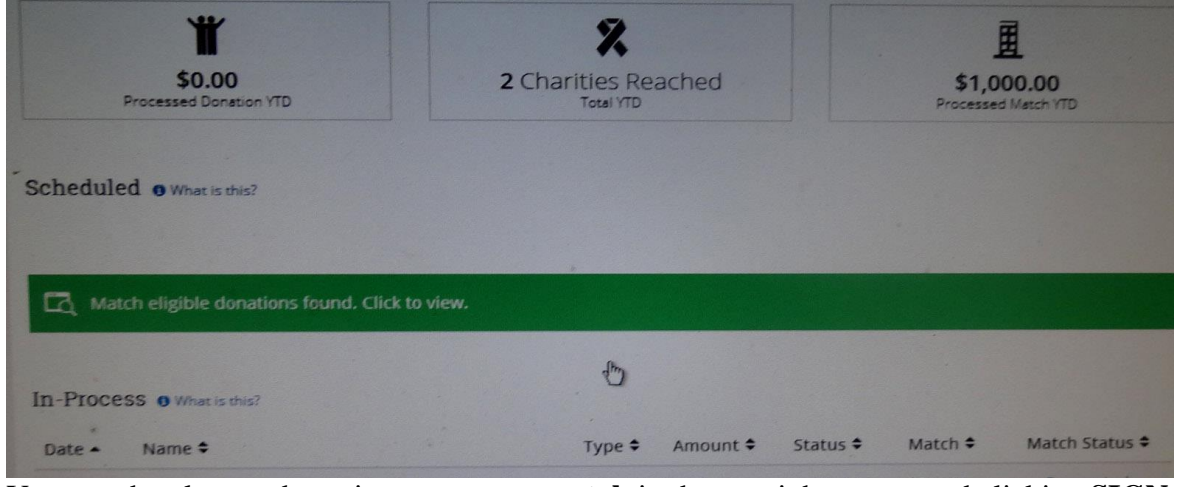

You can then log out by going to your name tab in the top right corner and clicking SIGN OUT